# How to use Serial Debug Assistant?

Applied to Generalscan Scanners GS R1120&R152X&R352X&R552X Series

Ver 1.0 8-8-2024

## **Overview**

This article is used to guide how to use the free application "Serial Debug Assistant" to output barcode information after connected with Generalscan scanners.

# Step

## 1. Download and Install the App

- 1.1. Download the app by opening the web link below. <u>https://www.microsoft.com/store/productId/9NBLGGH43HDM?ocid=pd</u> <u>pshare</u>
- 1.2. Click "Download". Then follow the automatic pop-up prompts to install it step by step.

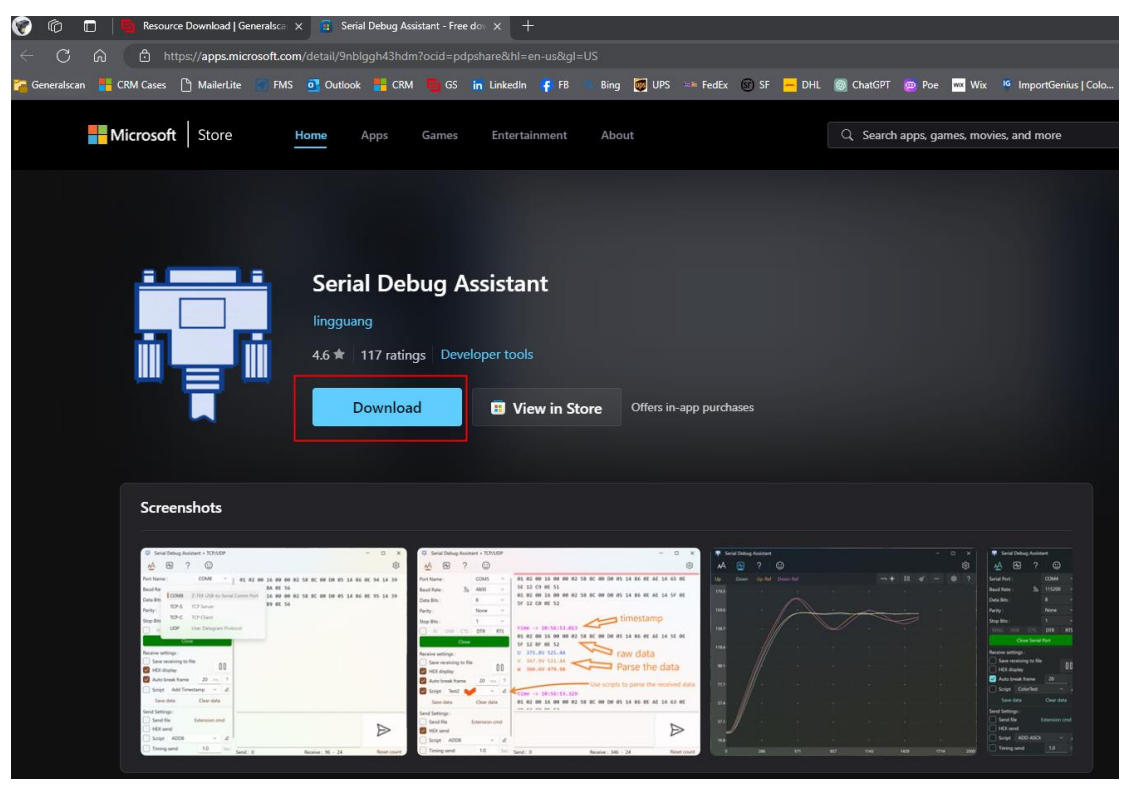

## 2. Settings from Serial Debut Assistant App

Please set the following parameters as below

"Baud Rate: 9600"

"Data Bits: 8"

"Parity: None"

"Stop Bits: 1"

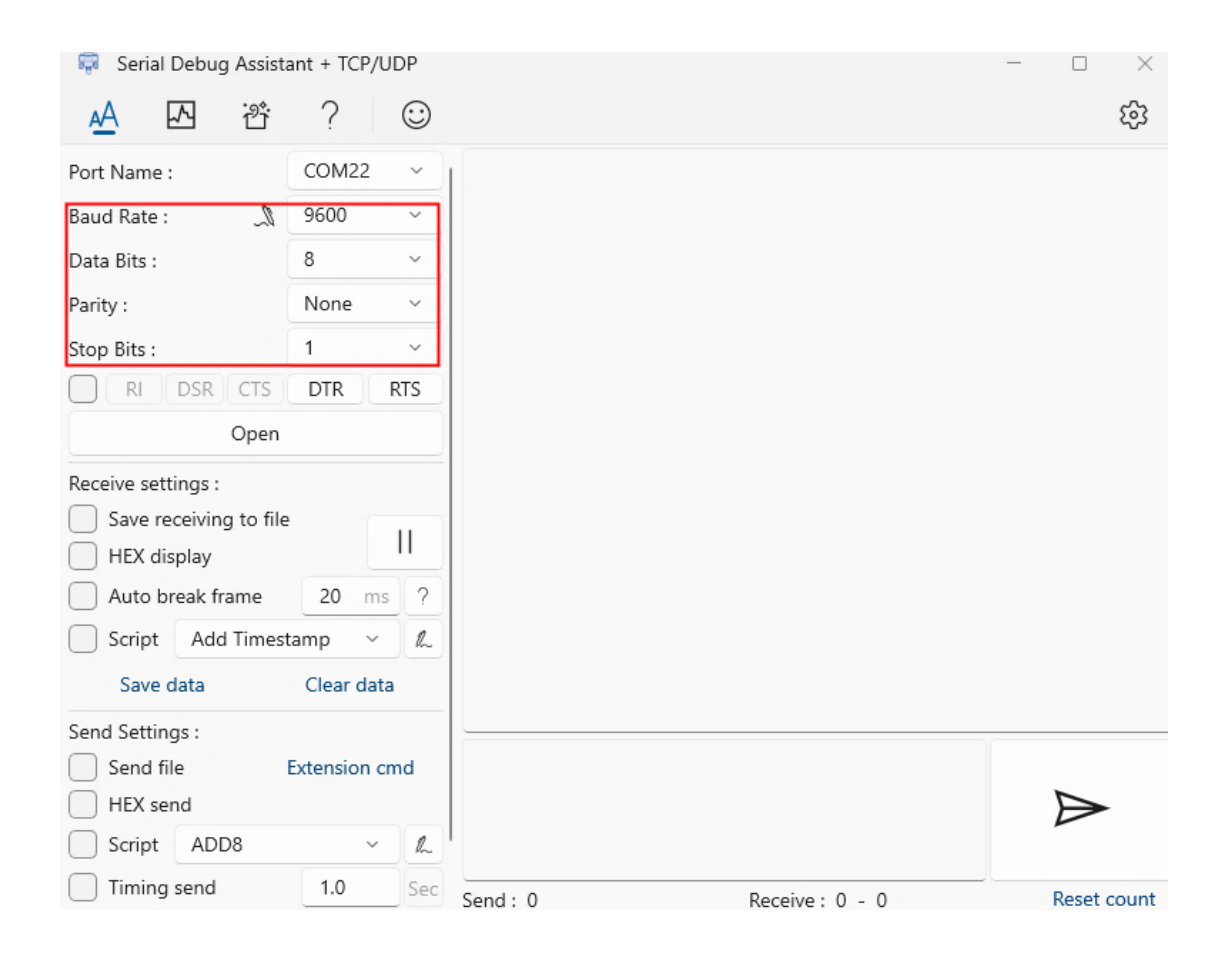

## 3. Connect with scanners at Bluetooth SPP mode

3.1 Enter into SPP mode by scanning the barcode below after powering on the scanner (the blue light on the scanner blinks slowly).

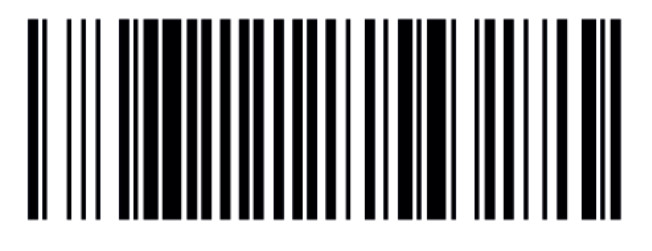

**Bluetooth SPP Mode** 

## GENERALSCAN

#### 3.2 Bluetooth Setting from computer and pair with scanner

- 3.2.1 Click on the "Start" icon in the image below from your computer.
  - 🕂 🔎 Search 💼 🗄 🙍 🌖 👼 🔯 🖻 🔝 💷 🕮 🛱 💆 🌣
- 3.2.2 Click on "Setting".

| 8        |   |
|----------|---|
| D        |   |
|          |   |
| <u>ت</u> |   |
| Φ        |   |
|          | , |

3.2.3 Click on "Devices".

Settings

|   |                                                               | W              | indows Settings                                    |   |                                                   |
|---|---------------------------------------------------------------|----------------|----------------------------------------------------|---|---------------------------------------------------|
|   |                                                               | Find a setting |                                                    | Q |                                                   |
| 旦 | System<br>Display, sound, notifications,<br>power             |                | Devices<br>Bluetoath, printers, mouse              |   | Phone<br>Link your Android, iPhone                |
|   | Network & Internet<br>Wi-Fi, airplane mode, VPN               | Ą              | Personalization<br>Background, lock screen, colors | Ē | <b>Apps</b><br>Uninstall, defaults                |
| 8 | Accounts<br>Your accounts, email, sync,<br>work, other people | A₽<br>A₽       | Time & Language<br>Speech, region, date            | • | <b>Gaming</b><br>Game Bar, captures, Game<br>Mode |
| ዑ | Ease of Access<br>Narrator, magnifier, high<br>contrast       | Q              | Search<br>Find my files, permissions               | A | Privacy<br>Location, camera, microphone           |
| C | Update & Security<br>Windows Update, recovery,                |                |                                                    |   |                                                   |

3.2.4 Enable "Bluetooth".

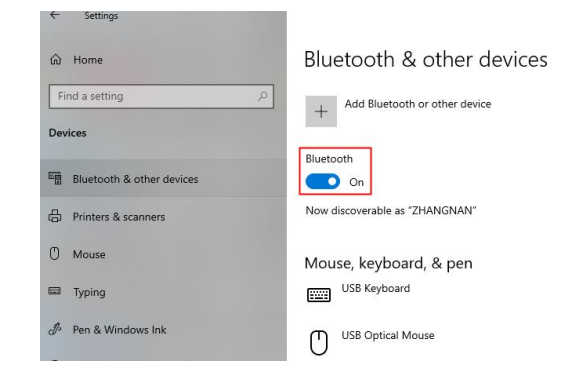

3.2.5 Click on "Add Bluetooth or other device".

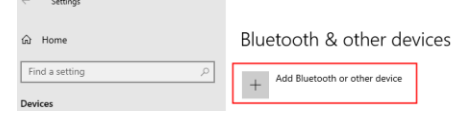

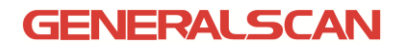

3.2.6 Click on "Bluetooth".

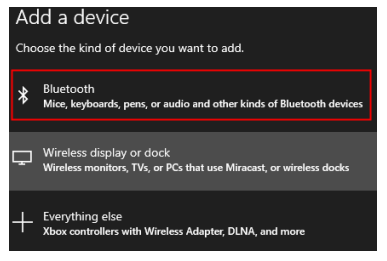

3.2.7 Find the Bluetooth name of testing scanner, then click on it. (the scanner tested is R5524).

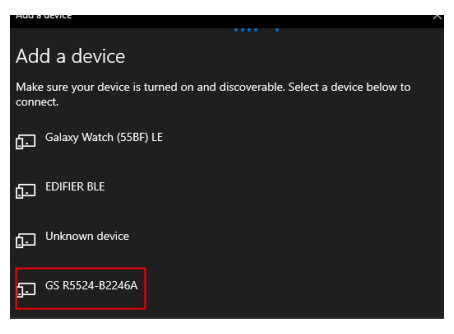

3.2.8 Click on "Connect" after inputting "1234" in the pop-up window.

| Ado           | Add a device                                                                                                    |                                          |            |     |      |
|---------------|----------------------------------------------------------------------------------------------------|------------------------------------------|------------|-----|------|
| Make<br>conne | e sure your device is turned on and discoverable. Select a device below to<br>hect.<br>Lenovo Projector700<br>PC |                                          |            |     |      |
| ₽.            | 王羽的小                                                                                                    | 新                                        |            |     |      |
| £.            | GS R5524<br>Connecti<br>Enter the                                                                                | <b>1-B2246A</b><br>ng<br>PIN for GS R552 | 24-B2246A. |     |      |
|               | 1234                                                                                                    |                                          |            |     |      |
|               |                                                                                                    | Connect                                  |            | Car | ncel |

3.2.9 Once it shows "paired" from the pop-up window, click "Done".

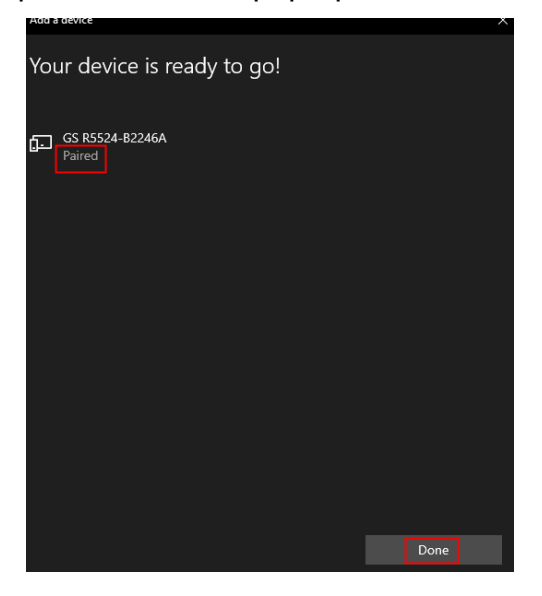

GENERALSCAN

3.2.10 Until now, the scanner is paired successfully with the computer.

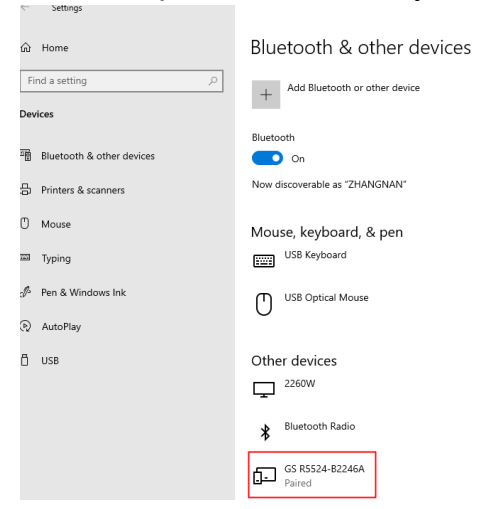

#### 3.3 Identify COM port.

3.3.1 Click on "More Bluetooth options".

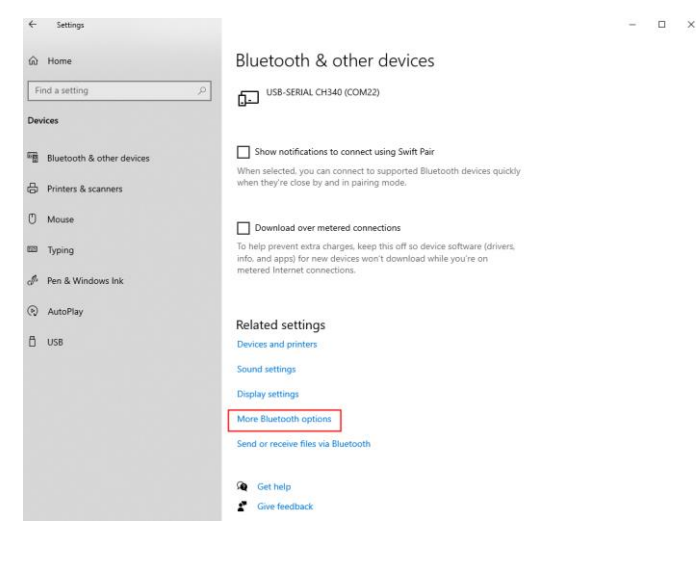

3.3.2 Click on "COM Ports".

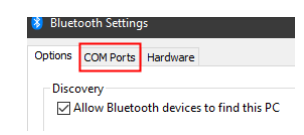

3.3.3 Confirm the "Outgoing" port of scanner. The testing scanner's "Outgoing" port is "COM9".

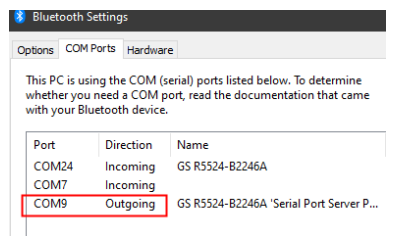

#### 3.4 Connect with scanner and start to scan

3.4.1 Open Serial Debug Assistant, and set the "Outgoing" port as "COM9" at "Port Name".

| A K                        | 2     | ?         | $\odot$         |
|----------------------------|-------|-----------|-----------------|
| Port Name                  |       | COM1      | ~               |
| Baud Rate :<br>Data Bits : | COM1  | Commu     | inications Port |
| Parity :                   | COM7  | lip f Car | iTenno          |
| Stop Bits :                | COM9  | Sinne     | 1.1 8 2 1 2     |
| RI                         | COM22 | USB-SE    | RIAL CH340      |
|                            | COM24 | 1477.00   | 82.0.周期回答       |
| Receive setti              | TCP-S | TCP Ser   | ver             |
| Save rec                   | TCP-C | TCP Clie  | ent             |
| HEX dis                    | UDP   | User Da   | tagram Protoco  |

#### 3.4.2 Then click on "Open".

| 🛱 Serial Debug Assistant + TCP/UDP |           |     |      |         |  |
|------------------------------------|-----------|-----|------|---------|--|
| A                                  | $\square$ | ð   | ?    | $\odot$ |  |
| Port Nar                           | ne :      |     | COM9 | × ]     |  |
| Baud Ra                            | te :      | l.  | 9600 | ~       |  |
| Data Bits                          | 5:        |     | 8    | ~       |  |
| Parity :                           |           |     | None | ~       |  |
| Stop Bits                          |           |     | 1    | ~       |  |
| RI                                 | DSR       | CTS | DTR  | RTS     |  |
| Open                               |           |     |      |         |  |

3.4.3 Now scan a barcode, its information will be displayed from the Serial Debug Assistant on computer.

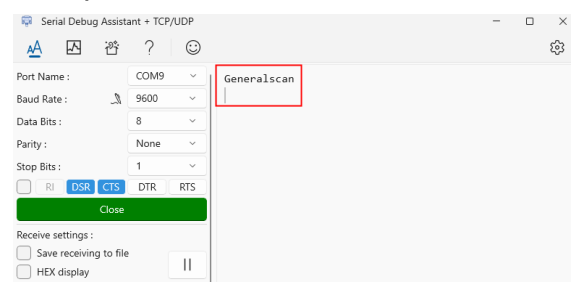

## 4. Connect with scanners at USB VCP mode

4.1 Enter into USB VCP mode by scanning the barcode below after powering on the scanner (the blue light on the scanner blinks slowly).

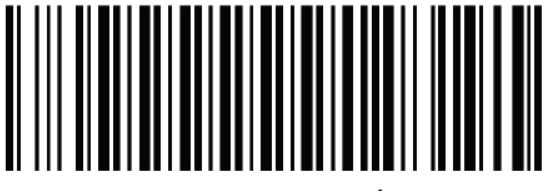

**USB-VCP Mode** 

### GENERALSCAN

4.2 Right click "This PC" from computer, then click on "Manage".

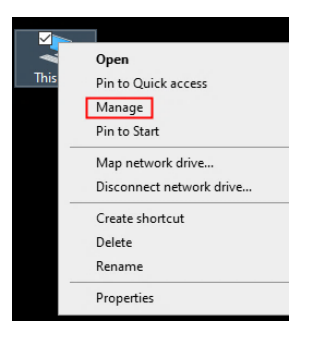

4.3 Click on "Device Manager" from automatically pop up window, and open

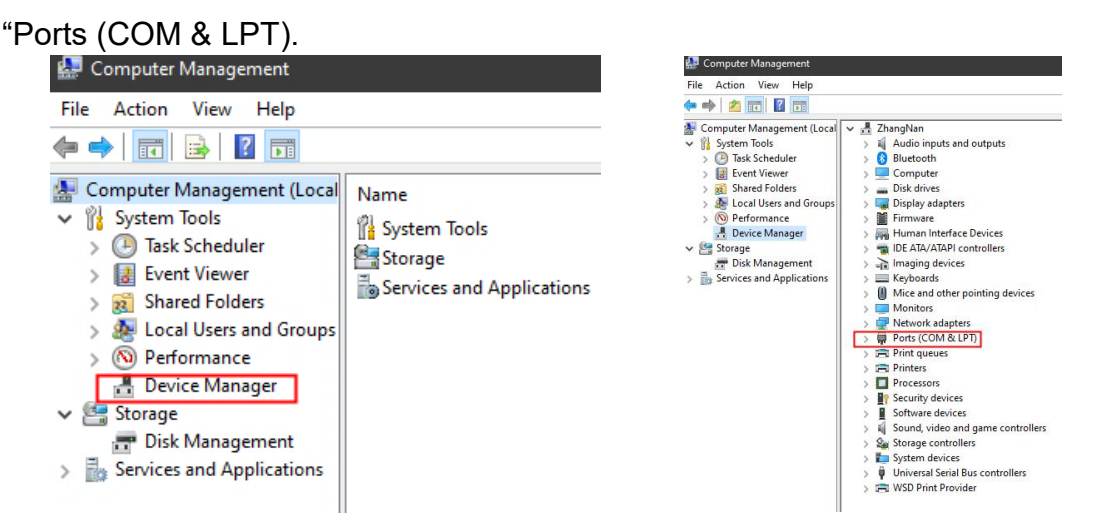

4.4 You can see the current list of serial devices connected to the computer after opening it. Please connect the scanner to computer with the cable included in the package, one more device will be displayed in the serial device list after the successful connection. That is the port corresponding to the scanner. (the port for the testing scanner is COM12).

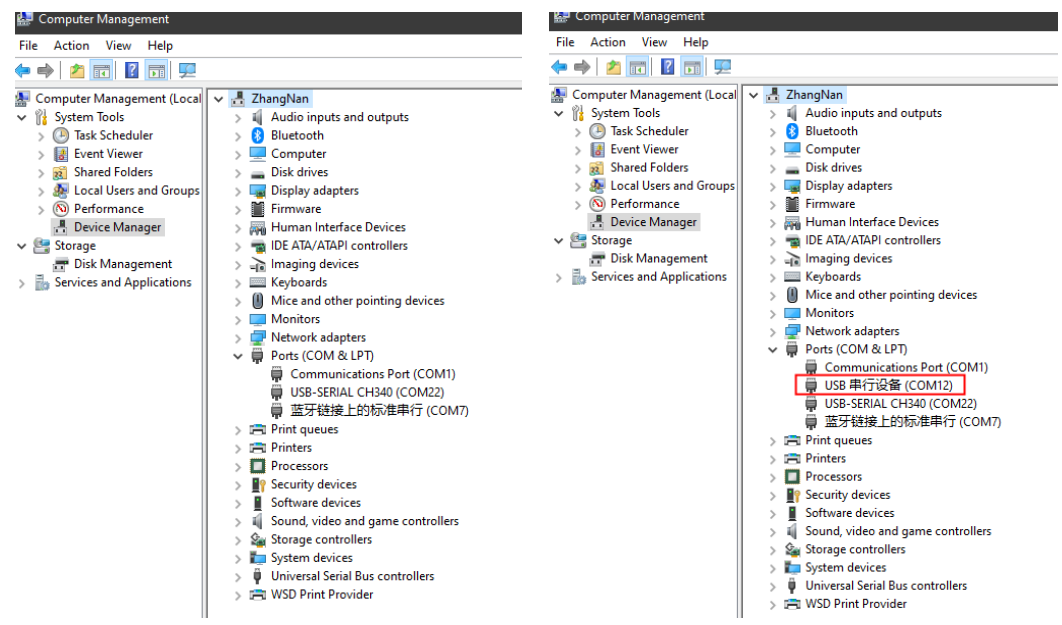

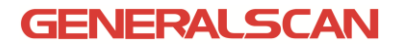

#### 4.5 Open Serial Debug Assistant app, and choose "COM12" at "Port Name".

| 🛱 Serial Debug Assista                           | ant + TCP/UDP                     |                 | - 0              |
|--------------------------------------------------|-----------------------------------|-----------------|------------------|
| <u>A</u> 🛛 ở                                     | ? 😳                               |                 | Ę                |
| Port Name :                                      | COM12 ~                           |                 |                  |
| Baud Rate :<br>Data Bits : COM1<br>Parity : COM7 | Communications Port<br>蓝牙链接上的标准串行 |                 |                  |
| Stop Bits : COM12                                | USB 串行设备                          |                 |                  |
| RI COM22                                         | USB-SERIAL CH340                  |                 |                  |
| TCP-S                                            | TCP Server                        |                 |                  |
| Receive setti TCP-C                              | TCP Client                        |                 |                  |
| Save rec UDP                                     | User Datagram Protocol            |                 |                  |
| Auto break frame                                 | 20 ms ?                           |                 |                  |
| Script Add Timest                                | amp v L                           |                 |                  |
| Save data                                        | Clear data                        |                 |                  |
| Send Settings :                                  |                                   |                 |                  |
| Send file                                        | Extension cmd                     |                 |                  |
| HEX send                                         |                                   |                 | $\triangleright$ |
| Script ADD8                                      | ~ []                              |                 | -                |
| Timing send                                      | 1.0 Sec Send 0                    | Receive : 0 - 0 | Reset cou        |

4.6 Then click on "Open".

| 🛱 Serial Debug Assist  | ant + TCP/UDP |         |                | - |                  |
|------------------------|---------------|---------|----------------|---|------------------|
| <u>A</u> 전 관           | ? 🙂           |         |                |   | ŝ                |
| Port Name :            | COM12 ~       |         |                |   |                  |
| Baud Rate : 🔍 🔍        | 9600 ~        |         |                |   |                  |
| Data Bits :            | 8 ~           |         |                |   |                  |
| Parity :               | None ~        |         |                |   |                  |
| Stop Bits :            | 1 ~           |         |                |   |                  |
| RI DSR CTS             | DTR RTS       |         |                |   |                  |
| Open                   |               |         |                |   |                  |
| Receive settings :     | _             | -       |                |   |                  |
| Save receiving to file |               |         |                |   |                  |
| HEX display            |               |         |                |   |                  |
| Auto break frame       | 20 ms ?       |         |                |   |                  |
| Script Add Times       | tamp 🗸 🛴      |         |                |   |                  |
| Save data              | Clear data    |         |                |   |                  |
| Send Settings :        |               |         |                |   |                  |
| Send file              | Extension cmd |         |                |   |                  |
| HEX send               |               |         |                |   | $\triangleright$ |
| Script ADD8            | ~ l~          | 1       |                |   |                  |
| Timing send            | 1.0 Sec       | Send: 0 | Receive: 0 - 0 |   | Reset count      |

4.7 Now scanning a barcode with scanner, its information will be displayed from the app on computer.

| 🛜 Serial Debug Ass                                                                                        | istant + TCP/U                           | DP           |             | - |       | × |
|----------------------------------------------------------------------------------------------------|------------------------------------------|--------------|-------------|---|-------|---|
| <u>a</u> 🛛 🖄                                                                                              | ÷ ?                                      | $\odot$      |             |   |       | ŝ |
| Port Name :                                                                                               | COM12                                    | ~            | Generalscan |   |       |   |
| Baud Rate :                                                                                               | 9600                                     | ~            |             |   |       |   |
| Data Bits :                                                                                               | 8                                        | ~            |             |   |       |   |
| Parity :                                                                                                  | None                                     | ~            |             |   |       |   |
| Stop Bits :                                                                                               | 1                                        | ~            |             |   |       |   |
| RI DSR CT                                                                                                 | S DTR                                    | RTS          |             |   |       |   |
| Clo                                                                                                    | se                                       |              |             |   |       |   |
| Receive settings :<br>Save receiving to<br>HEX display<br>Auto break frame<br>Script Add Tim<br>Save data | file<br>20 ms<br>restamp ~<br>Clear data | <br> ?<br> & |             |   |       |   |
| Send Settings :<br>Send file<br>HEX send<br>Script ADD8                                                   | Extension cr                             | md           |             |   | ⊳     |   |
| Timing send                                                                                               | 1.0                                      | Sec          | Condit 0    |   | Decet |   |